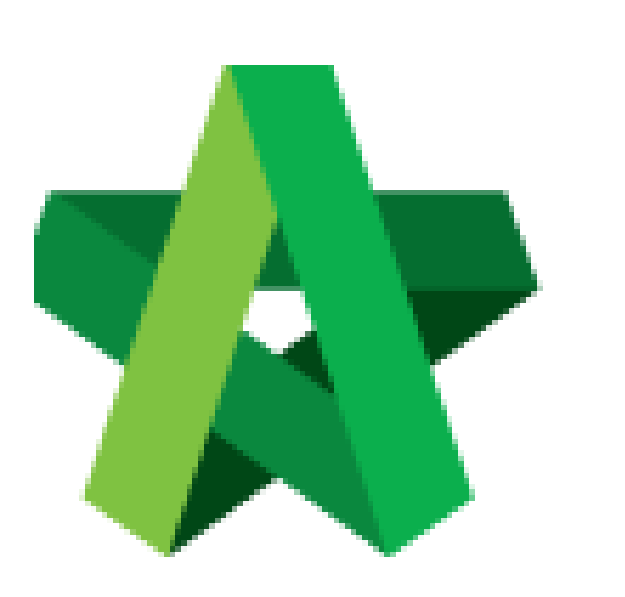

## Verify on RFV Cost

Estimate

For Admin / Normal User

Powered by:

# ₿Рск

#### GLOBAL PCK SOLUTIONS SDN BHD (973124-T)

3-2 Jalan SU 1E, Persiaran Sering Ukay 1 Sering Ukay, 68000 Ampang, Selangor, Malaysia Tel :+603-41623698 Fax :+603-41622698 Email: info@pck.com.my Website: www.BuildSpace.my

(BuildSpace Version 2.3) Last updated: 13/10/2020

### How to verify RFV Cost Estimate

#### Note: User (who issue new RFV form) able to verify RFV cost estimation

1. Login eProject and open a system, then click **Post Contract > Request for Variation.** 

| Chris Volcano<br>Business Unit HQ            |   | Home > CADANGAN MEMBINA SEBUAH GUDANG F |                    |             |  |
|----------------------------------------------|---|-----------------------------------------|--------------------|-------------|--|
| 삼 Home                                       |   | Request                                 | for Variation      |             |  |
| noject Dashboard                             | ø |                                         | Overall Cost Estim | ate for RFV |  |
| 🚢 Users                                      | Ð |                                         |                    |             |  |
| Tendering                                    | Ð |                                         |                    |             |  |
| 🧏 Post Contract                              | - |                                         |                    |             |  |
| – 🤹 Submit Claims<br>– 🖹 Contract Management |   | filte                                   | Group<br>er column | RFV Numbe   |  |
| – 🅕 Contractual Claim                        | Ð |                                         | Group A            | 1           |  |
| Request for Variation                        | 1 |                                         |                    |             |  |
| Desuments                                    |   |                                         |                    |             |  |

2. After cost estimation is submitted, User (*who issued the RFV*) can access the RFV for verification. Under Request for Variation module, click at RFV Description to open the RFV.

| ne > Towe  | er A Development Phas | e 1 > Request for Va | riation             |                                      |                       |                       |
|------------|-----------------------|----------------------|---------------------|--------------------------------------|-----------------------|-----------------------|
| Reque      | st for Variation Fo   | orm                  |                     |                                      |                       |                       |
| equest for | Variation             |                      |                     |                                      |                       |                       |
|            | Overall Cost E        | stimate for RFV      |                     | Proposed Cost Estimate               | for RFV               | Approved RFV Amount   |
|            |                       |                      |                     |                                      |                       |                       |
|            |                       |                      |                     |                                      |                       |                       |
|            |                       |                      |                     |                                      |                       |                       |
|            |                       |                      |                     |                                      |                       |                       |
|            | Group                 | RFV Number           | AI/EI Number        | Description<br>filter by description |                       | RFV Category          |
| filter o   | column                |                      | filter by Al Number |                                      |                       | filter by category    |
|            | Building Works        | 1                    |                     | Change of concrete grade 15          | Click to open the RFV | Due to Site Condition |
|            |                       |                      |                     |                                      |                       |                       |

3. Under the RFV form, click **"Cost Estimation"** to view on detail estimation.

| Request for Variation         Pending Verification         RFV is pending for cost estimate verification           RFV Details         Image: Cost Estimate         Estimate |                        |                           | ₿ (              |
|----------------------------------------------------------------------------------------------------|------------------------|---------------------------|------------------|
| Click to view on detail cost estimation                                                                                                    |                        |                           |                  |
| Description of Proposed Variation Work*                                                                                                    | Reasons for Variation* |                           |                  |
| Change of concrete grade 15                                                                                                    | Upgrading              |                           |                  |
|                                                                                                    |                        |                           |                  |
| RFV Category*: Estimated Cost of Proposed Var                                                                                                    | riation Work           | Time Implication (if any) |                  |
| Due to Site Condition                                                                                                    |                        |                           |                  |
|                                                                                                    |                        |                           |                  |
|                                                                                                    |                        |                           |                  |
| File Name                                                                                                    |                        |                           |                  |
| Drawing 2.pdf Click to download attachment Drawing 1.pdf                                                                                                    |                        |                           |                  |
| Showing 1 to 2 of 2 entries                                                                                                    |                        |                           | Previous 1 Next  |
|                                                                                                    |                        |                           |                  |
|                                                                                                    |                        | Our for Dailed            | Manul and (a)    |
|                                                                                                    |                        | Contin                    | View Log(s) Back |

4. After reviewing the RFV cost estimate, click **RFV Details** and click **Approve / Reject**.

| Request for Variation - Pending Verification |                                  |                        |                           | •                |
|----------------------------------------------|----------------------------------|------------------------|---------------------------|------------------|
| RFV Details 🔳 Cost Estimate                  |                                  |                        |                           |                  |
|                                              |                                  |                        |                           |                  |
| RFV Number : 1                               |                                  |                        |                           |                  |
| Description of Proposed Variation Work*      |                                  | Reasons for Variation* |                           |                  |
| Change of concrete grade 15                  |                                  | Upgrading              |                           |                  |
|                                              |                                  |                        |                           |                  |
| RFV Category*:                               | Estimated Cost of Proposed Varia | tion Work              | Time Implication (if any) |                  |
| Due to Site Condition 🗸                      | MYR 245,115.00                   |                        |                           |                  |
|                                              |                                  |                        |                           |                  |
|                                              |                                  |                        |                           |                  |
| File Name                                    |                                  |                        |                           |                  |
| Drawing 2.pdf                                |                                  |                        |                           |                  |
| Drawing 1.pdf                                |                                  |                        |                           |                  |
| Showing 1 to 2 of 2 entries                  |                                  |                        |                           | Previous 1 Next  |
|                                              |                                  |                        | Click to verify           |                  |
|                                              |                                  |                        | Confirm Reject            | View Log(s) Back |
|                                              |                                  |                        |                           |                  |

Note: If approved, the RFV will proceed for client verification (user who submit RFV for Final Approval); if rejected, the RFV will revert back to "Pending Cost Estimate" stage to revised on the cost estimate